外国人消費の比較(免税取引)

## (1) 外国人消費の比較(免税取引)の機能と目的

免税店数を都道府県間で比較することができます。

さらに、販売額について、地域(アジア、ヨーロッパ等)、国・地域、性別・年代別の構成割合を 他の地域と比較して見ることもできます。これにより、詳細に自地域の免税店の状況を把握すること ができ、ターゲットを明確にしたうえで今後のインバウンド消費の促進に係る施策検討に活用するこ とができます。

出 典 グローバルブルー ティエフエス ジャパン株式会社「免税利用状況データ」 http://business.globalblue.com/jp\_jp/ 観光庁「免税店(輸出物品販売場)の都道府県分布」 免税利用状況データは、グローバルブルーティエフエスジャパン株式会社の把握する免税 ♥ 取引情報に基づく。 データの特性上、現時点では全ての都道府県、免税店取引を網羅していない。 (データ期間は、免税取引額については2015年8月から2019年7月まで、免税店数 は2014年4月から2020年3月までとなる。) 外国人消費の比較(免税取引)の画面表示方法については、「基本的な使い方」を参照

外国人消費の比較(免税取引)

地域経済分析システム

RESAS

#### ● 最新年月の免税店数

- 最新年月における免税点数が、ヒートマップ読み込みボタンから透過率を指定することで、ヒートマップが表示されます。
- ・免税店数が多い地域ほど濃い色で表示されます。
- ヒートマップを読み込ませた状態で、各地域の部分をマウスオーバーすると、地域名と 免税店数が表示されます。

※初期表示項目: 全国を表示する、ヒートマップなし

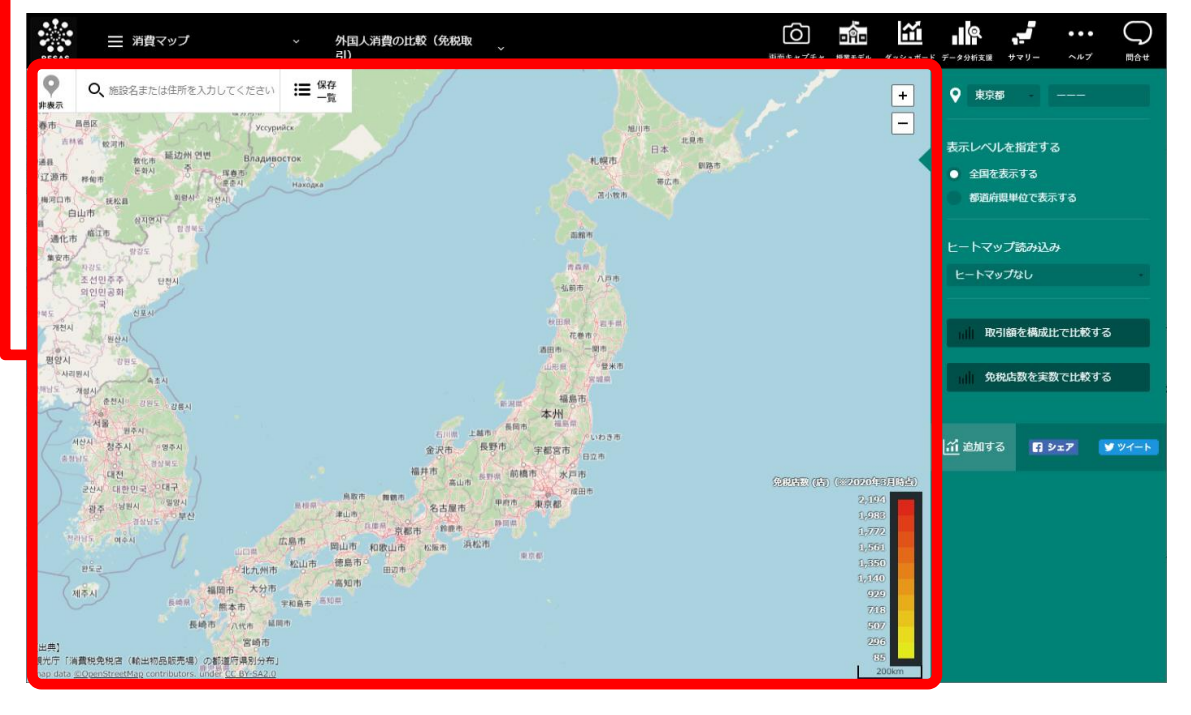

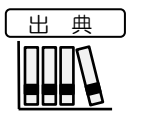

グローバルブルー ティエフエス ジャパン株式会社「免税利用状況データ」 http://business.globalblue.com/jp\_jp/

1注意

- 免税利用状況データは、グローバルブルーティエフエスジャパン株式会社の把握する免税 取引情報に基づく。
- データの特性上、現時点では全ての都道府県、免税店取引を網羅していない。
  (データ期間は、免税取引額については2015年8月から2019年7月まで、免税店数は2014年4月から2020年3月までとなる。)

 $\mathbf{2}$ 

# (3) 右メニューの説明

右メニューでは、左の外国人消費の比較(免税取引)の表示内容について設定します。

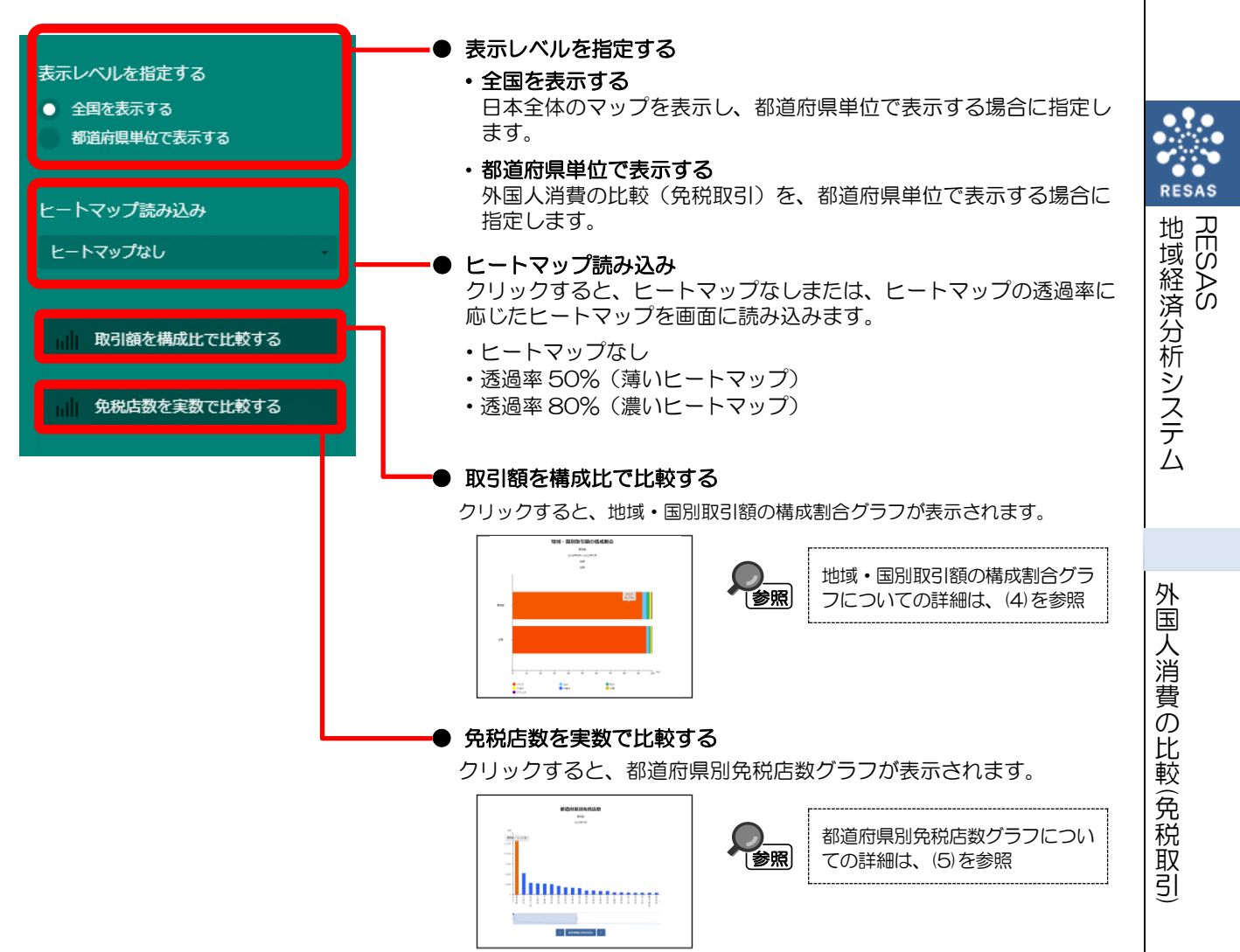

# (4) 取引額を構成比で比較する

地域・国別(または性別・年代別)取引額の構成割合を横棒グラフで表示します。

表示方法に地域・国別を指定している場合、スクロールすることで地域毎の国別構成割合のグラフ を表示します。

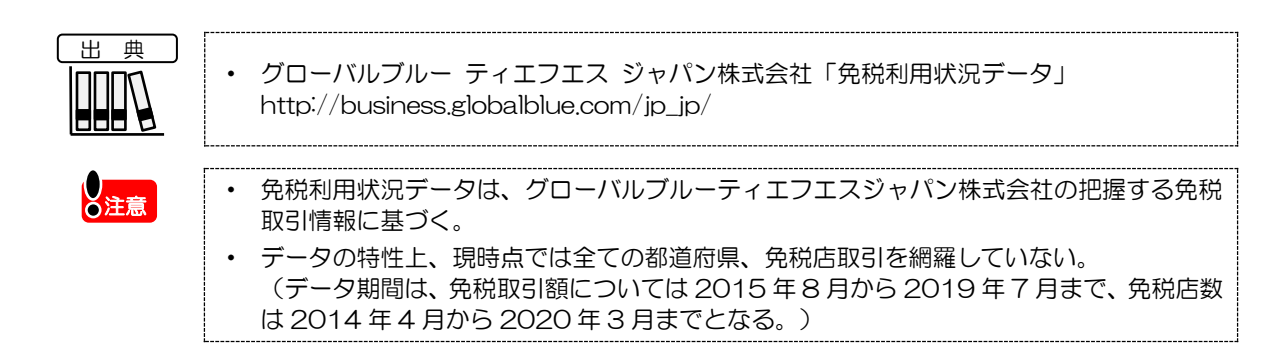

### く地域・国別取引額の構成割合グラフの表示方法>

右メニューの「取引額を構成比で比較する」をクリックします。

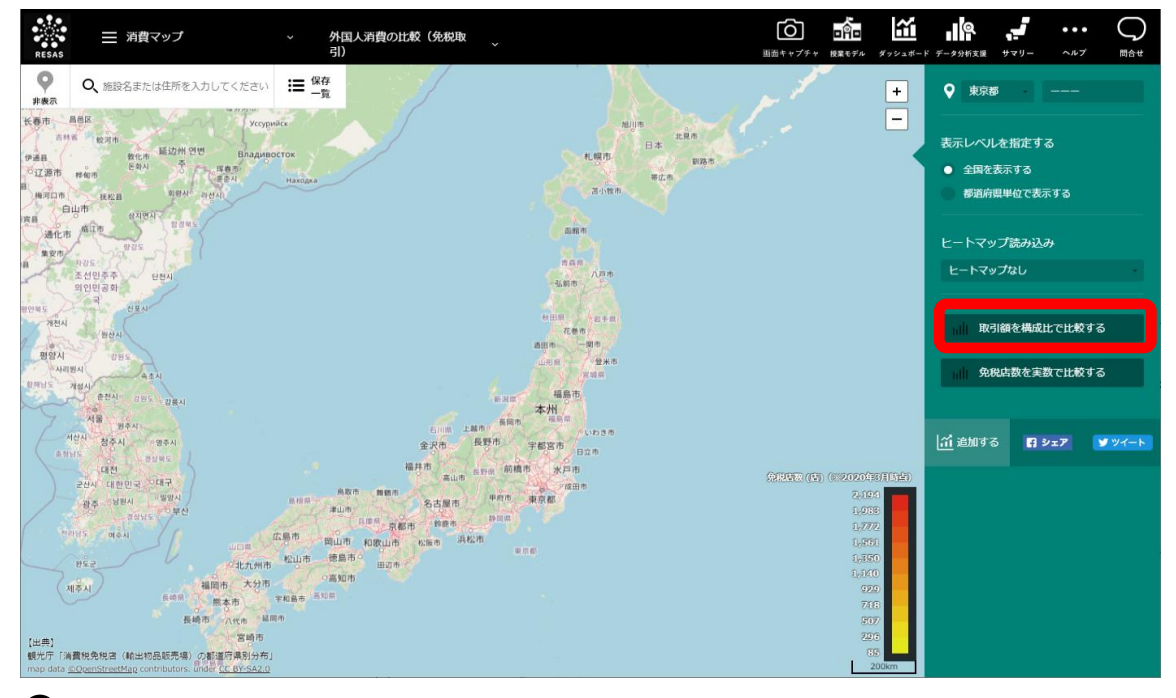

⇒指定した表示内容について地域・国別取引額の構成割合グラフが表示されます。

RESAS

#### <地域・国別取引額の構成割合グラフの画面構成>

地域別(アジア、ヨーロッパ等)または国別、性別・年代別の構成割合のグラフが表示され、スク ロールすると当該地域の国別の構成割合のグラフが表示されます。

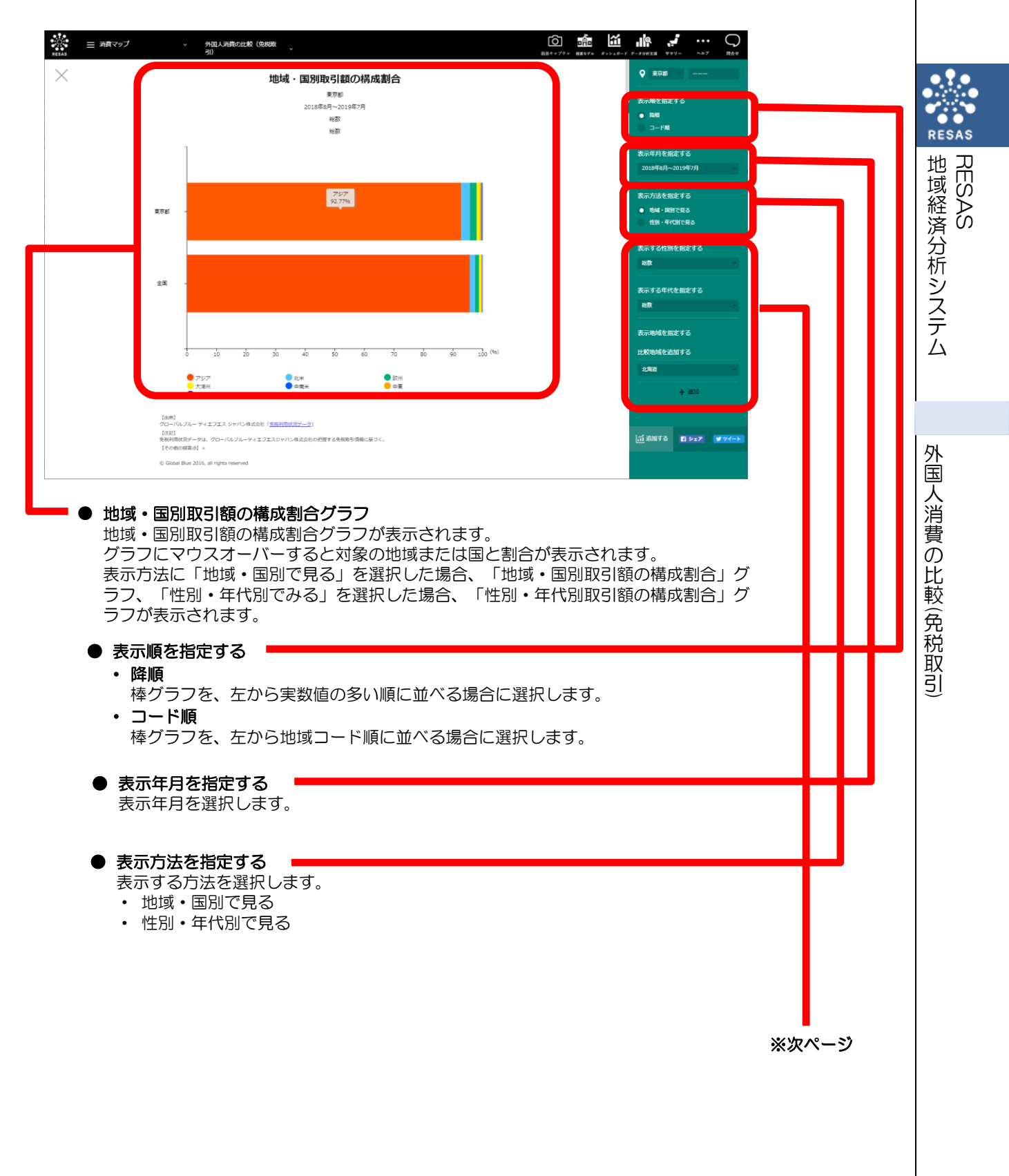

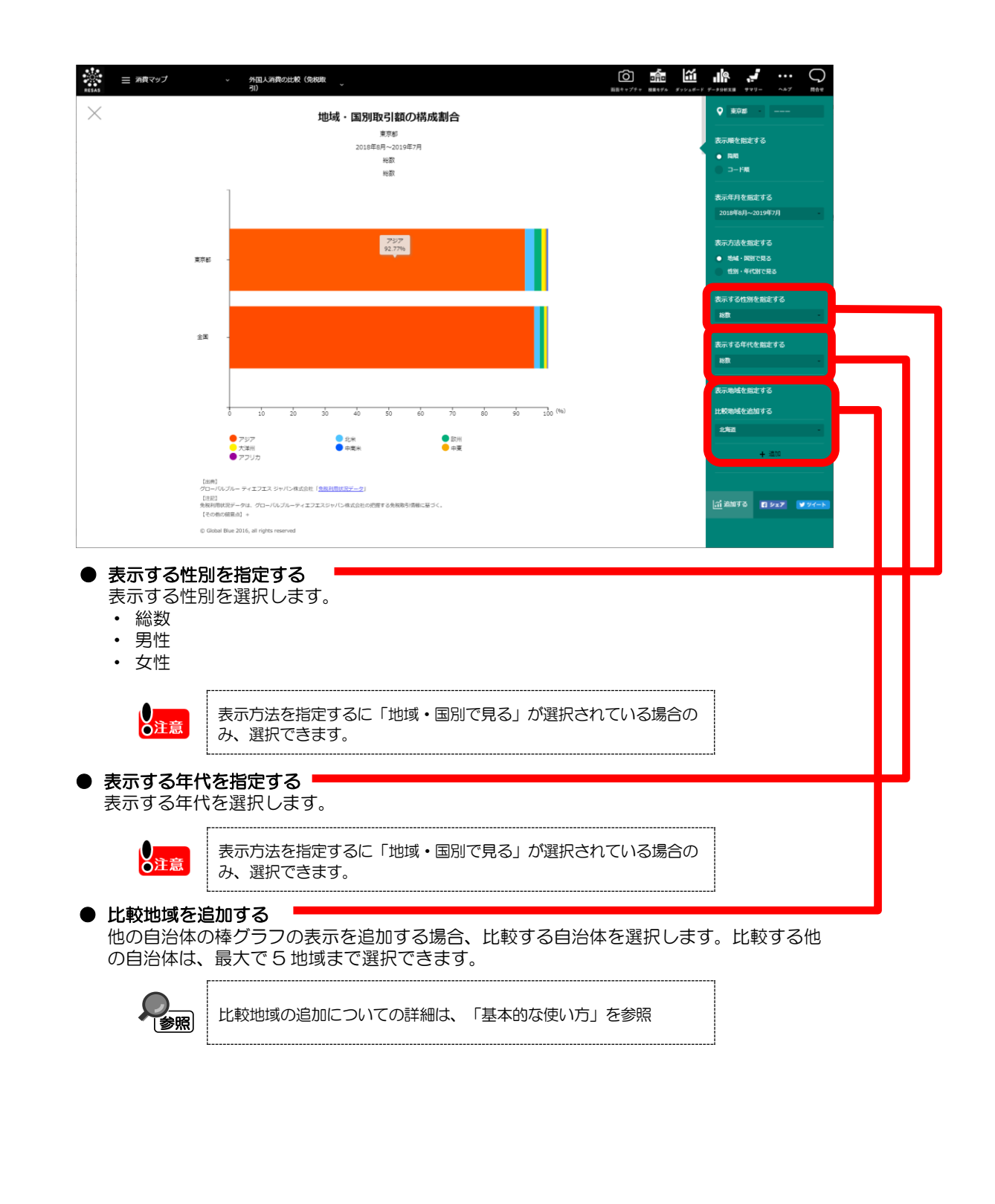

RESAS

地域経済分析システム RESAS

外国人消費の比較(免税取引)

#### <性別・年代別取引額の構成割合グラフの画面構成>

表示方法に「性別・年代別で見る」を選択した場合、性別・年代別の構成割合のグラフが表示されます。

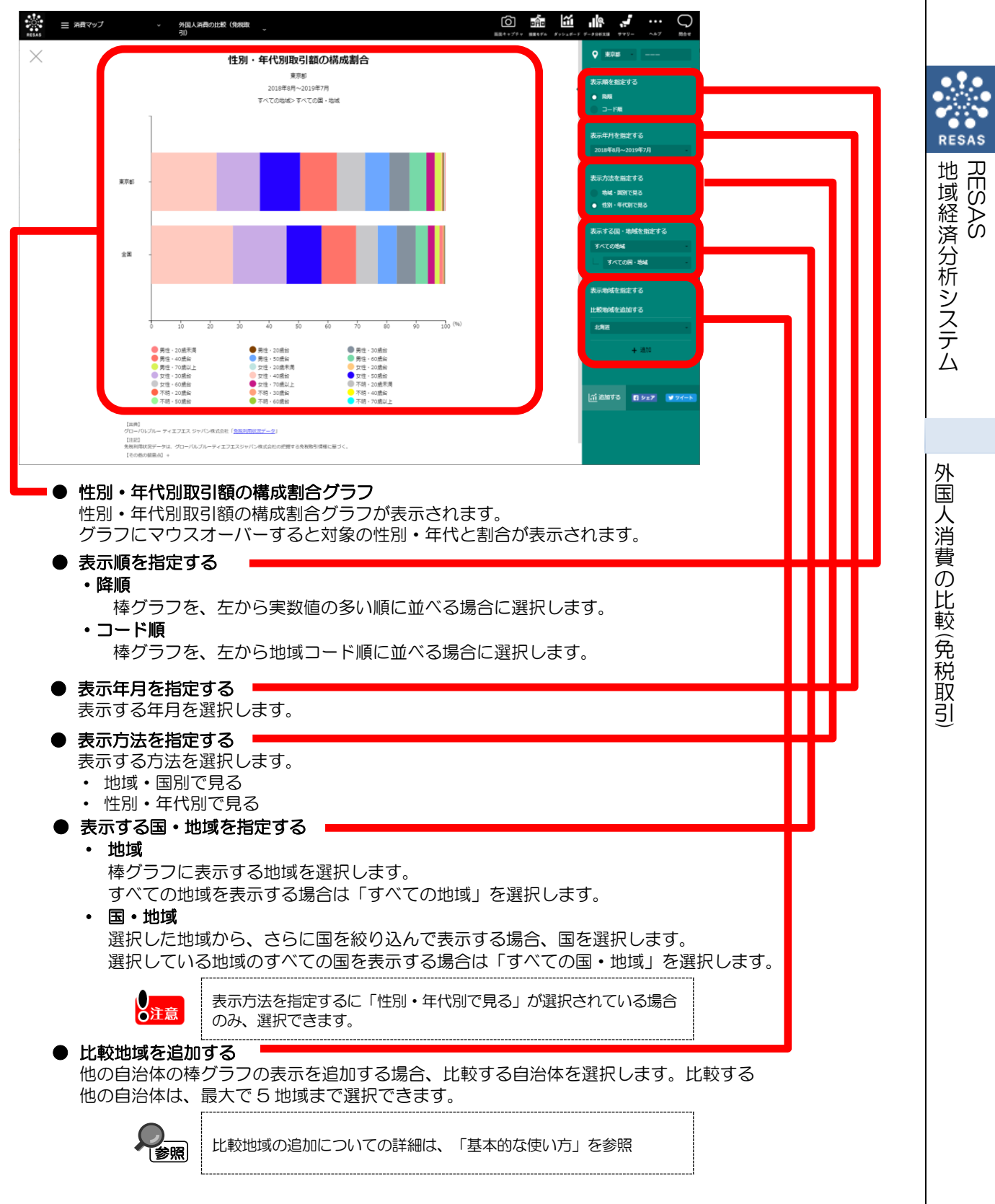

# (5) 免税店数を実数で比較する

都道府県別に免税店数を棒グラフで表示します。

さらに指定地域における免税店数の推移を確認することができます。他の地域(都道府県)を指定 して推移状況を比較することもできます。

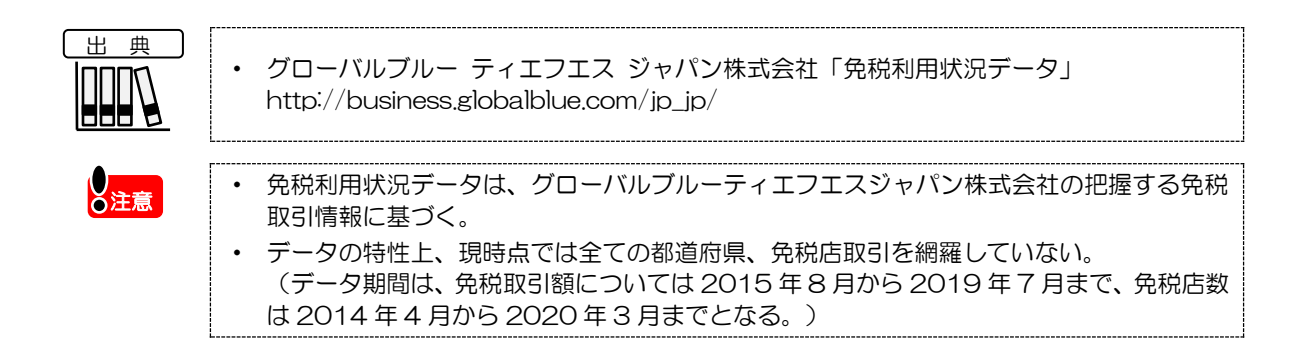

#### <都道府県別免税店数グラフの表示方法>

右メニューの「免税店数を実数で比較する」をクリックします。

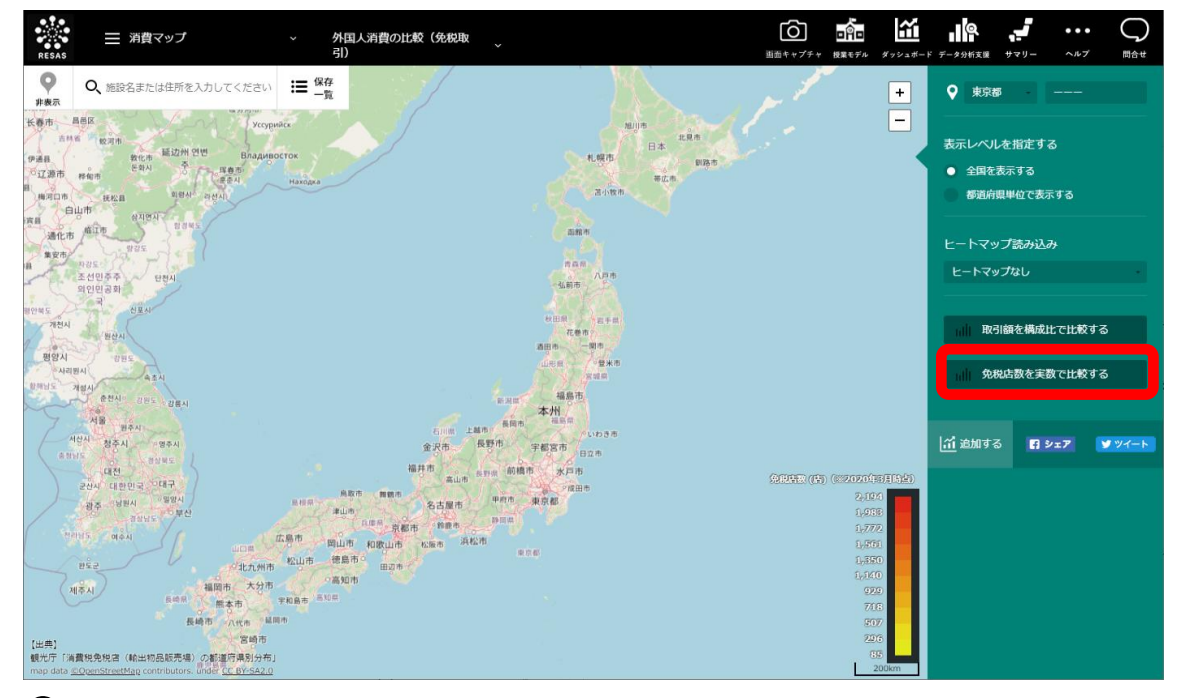

⇒指定した表示内容について都道府県別免税店数グラフが表示されます。

RESAS

地域経済分析システム

RESAS

外国人消費の比較(免税取引)

#### <都道府県別免税店数グラフの画面構成>

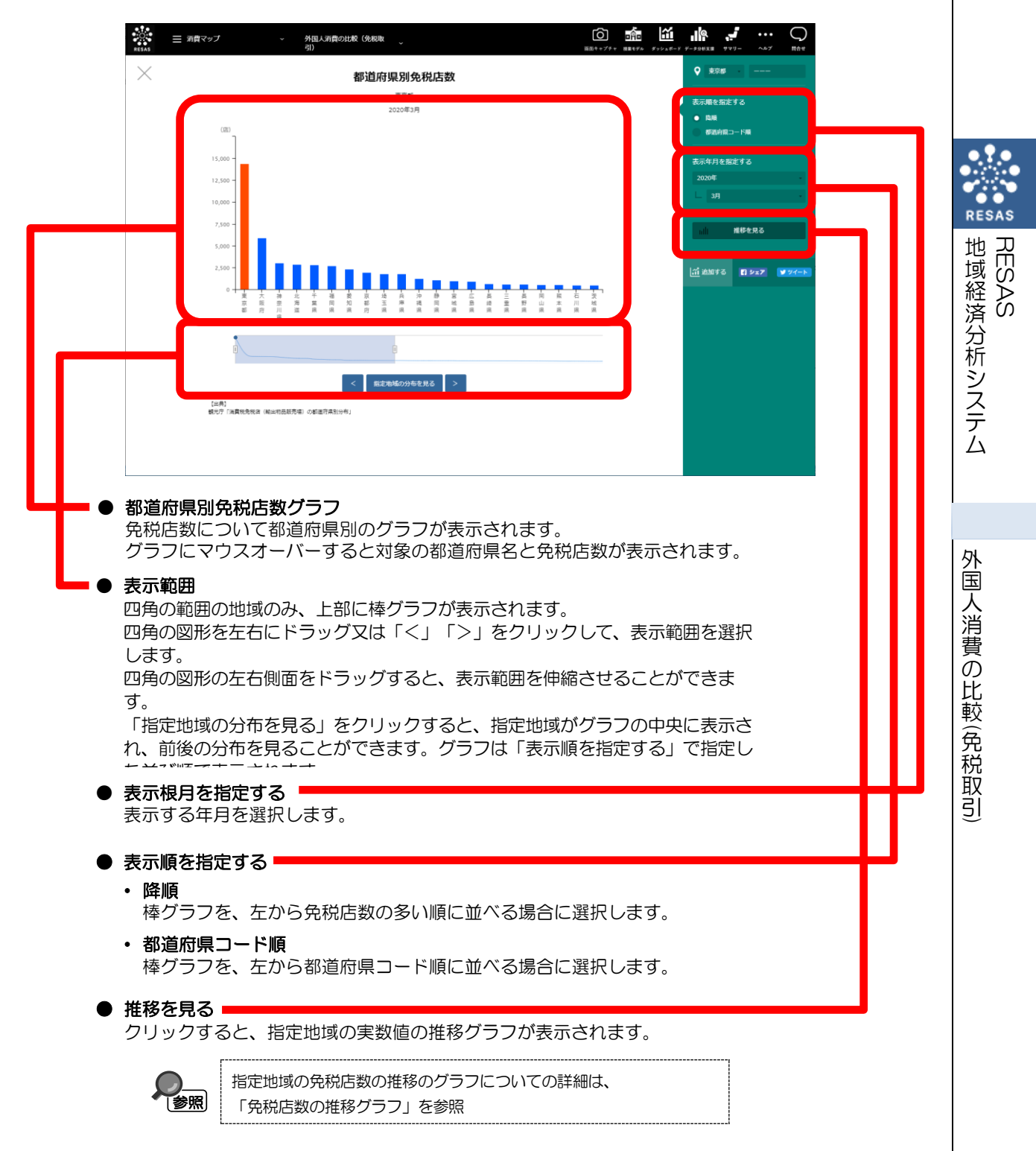

9

### < 免税店数の推移グラフ>

都道府県別免税店数グラフの右メニューで「推移を見る」をクリックすると、表示されます。

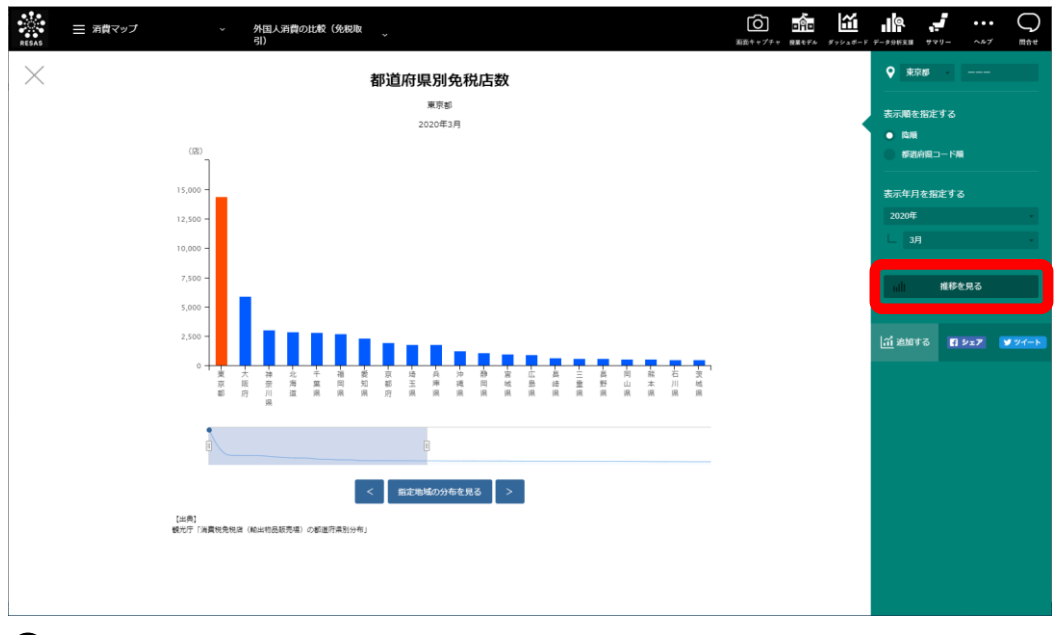

⇒指定地域(都道府県)の免税店数、取引単価の推移のグラフが表示されます。

RESAS

地域経済分析システム RESAS

外国人消費の比較(免税取引)

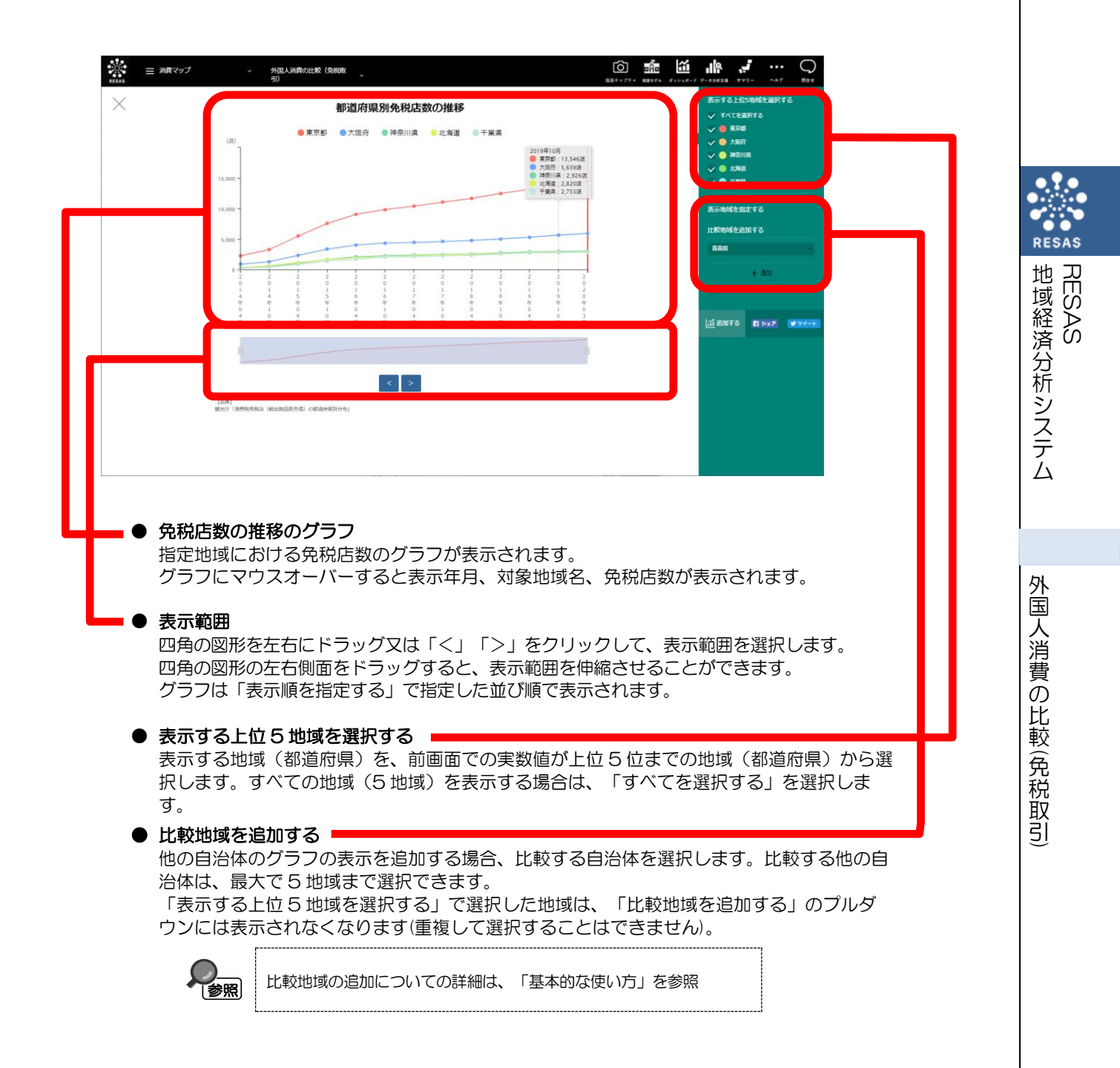